## E-mail

Elke leerling op het Meander College heeft een persoonlijk e-mailadres. Dat is niet alleen makkelijk om e-mails te verzenden aan klasgenoten of een docent, je ontvangt op dit e-mailadres ook e-mails van school (of je mentor) met informatie vanuit school. Denk bijvoorbeeld aan informatie over excursies.

## Wat is jouw e-mailadres?

Je e-mailadres bestaat uit je voorletter, je (gedeeltelijke) achternaam, vier cijfers en de toevoeging *@leerling.meandercollege.nl*. Een voorbeeld: het e-mailadres van 'Jan de Vries' zal dus *jdevries8453@leerling.meandercollege.nl* kunnen zijn. Je kunt in Magister 6 je persoonlijke school e-mailadres opzoeken.

- Surf naar Magister 6 via de app óf via het internetadres <u>http://landstedevo.magister.net</u>.
- Log in bij Magister met je gebruikersnaam (zes cijfers) en je wachtwoord.
- Klik rechtsboven op je naam, zodat je naar 'Mijn gegevens' gaat.
- Onder het kopje 'Contact' staat je school e-mailadres.

## Wat is je wachtwoord?

Nu je weet welk school e-mailadres je hebt gekregen van het Meander College, is het tijd om een kijkje te nemen in je mailbox. Daar heb je wel een wachtwoord voor nodig. Dat wachtwoord is speciaal voor jou gemaakt en bestaat uit je geboortedatum (in acht cijfers) en het woord 'Email' (met een hoofdletter) aan elkaar. Bijvoorbeeld *10122003Email* als je geboortedatum 10 december 2003 is of *03072002Email* wanneer je bent geboren op 3 juli 2002.

## Je e-mailadres gebruiken op je iPad

De makkelijkste en snelste manier om je mailbox te openen is in de Mail-app op je iPad. Op die manier krijg je zelfs een notificatie als er een nieuwe e-mail is. Het is wel nodig om éénmalig je e-mailadres in te stellen op je iPad:

- Open 'Instellingen' op je iPad.
- Kies in de linker zijbalk voor 'Mail, Contacten en Agenda'.
- Klik op 'Nieuwe account' in het rechterscherm.
- · Klik op 'Exchange'.
- Vul je e-mailadres in bij het veld 'E-mail'.
- · Vul je wachtwoord in bij het veld 'Wachtwoord'.
- Vul 'Meander College' in bij het veld 'Beschrijving'.
- Klik op 'Volgende'.
- Klik op 'Bewaar'.

Je bent nu klaar met het éénmalig instellen van je e-mailadres. Sluit Instellingen af en open de Mail-app om je mailbox te openen. Je kunt nu alle school e-mails die je hebt ontvangen lezen en ook e-mailtjes versturen vanuit de Mail-app.

Alle e-mailadressen van docenten kun je op de website van het Meander College vinden. Surf daarvoor naar het volgende internetadres: <u>www.meandercollege.nl/contact/e-</u><u>mailadressen-personeel</u>. Makkelijk, als je nog eens iets wilt navragen!